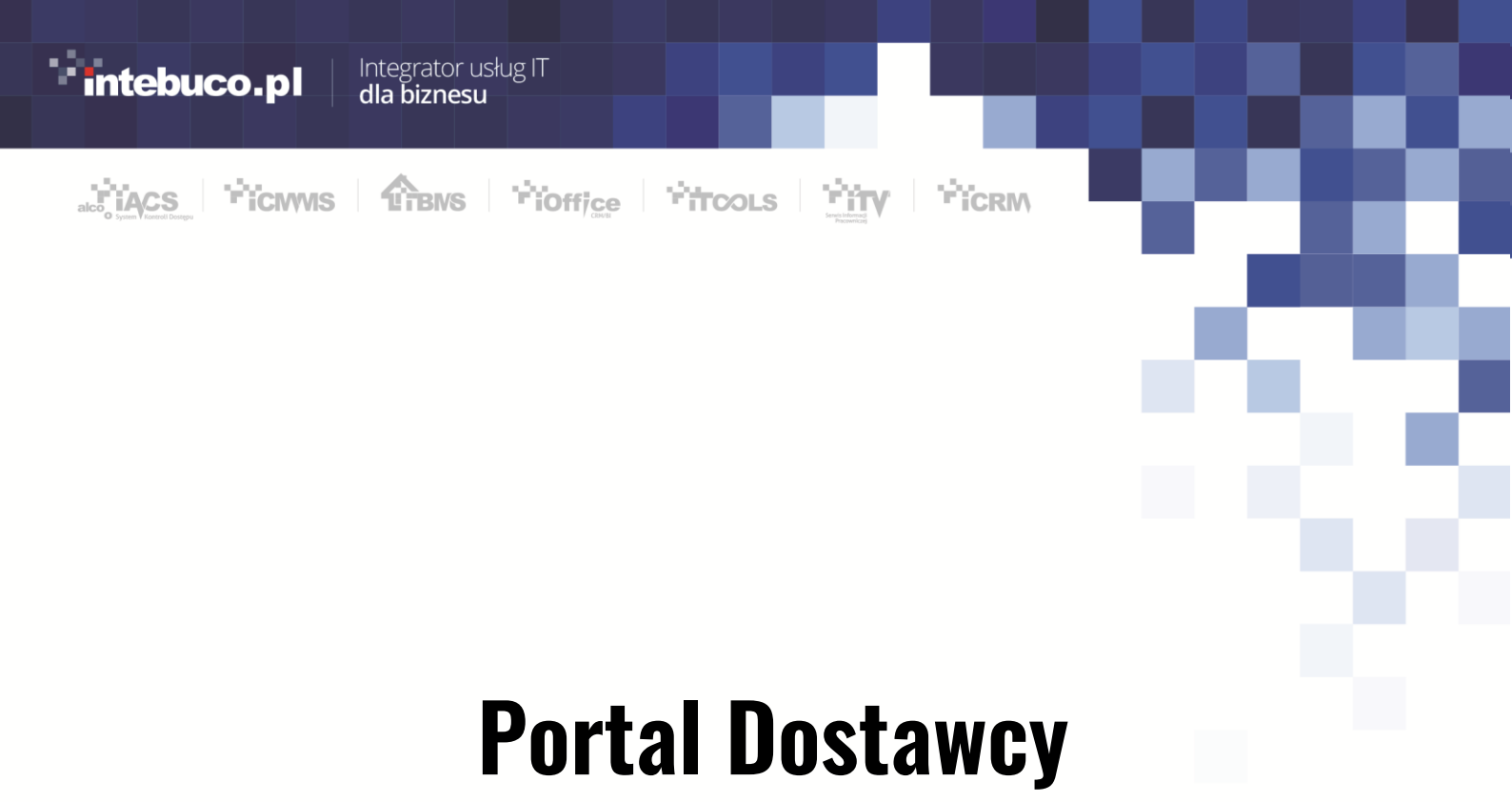

# INSTRUKCJA

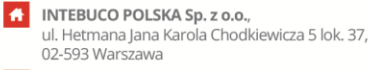

Centrum Wsparcia IT w Chorzowie, ul. Stefana Batorego 42, 41-506 Chorzów  NIP: 521 35 50 394
 REGON: 142113984
 KRS: 0000348770, Sąd Rejonowy dla m.st. Warszawy XIII Wydział Gospodarczy KRS
 Kapitał zakładowy: 55 000,00 PLN w całości opłacony.

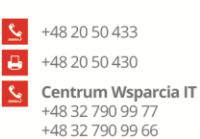

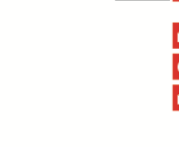

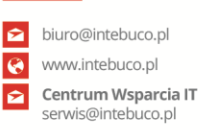

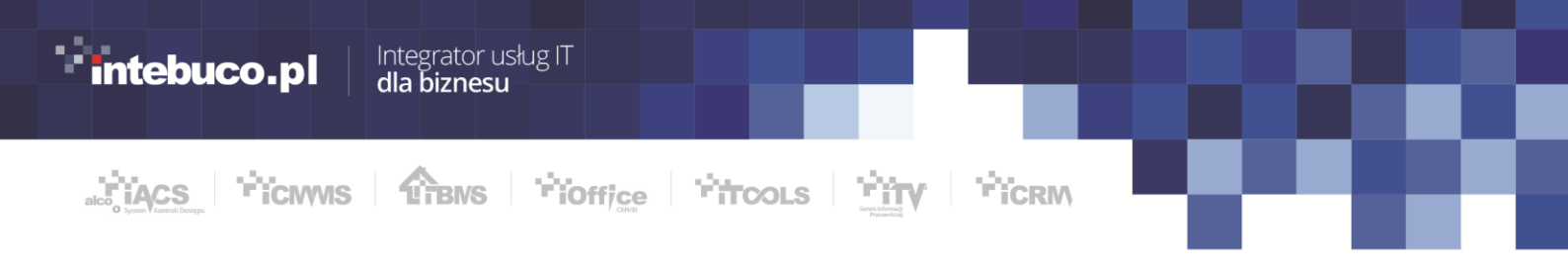

## Spis treści

| 1. | Log  | gowanie do Portalu Dostawcy       | 3 |
|----|------|-----------------------------------|---|
| 2. | Zar  | nówienia/Umowy                    | 4 |
| 2  | 2.1. | Tworzenie protokołu odbioru prac  | 5 |
|    | 2.2  | Tworzenie protokołu roboczogodzin | 7 |
| 3. | Pro  | otokoły tech/fin oraz rbg         | 8 |
| 4. | Zał  | ączniki do protokołów             | 9 |
| 5. | Dai  | ne 1                              | 0 |

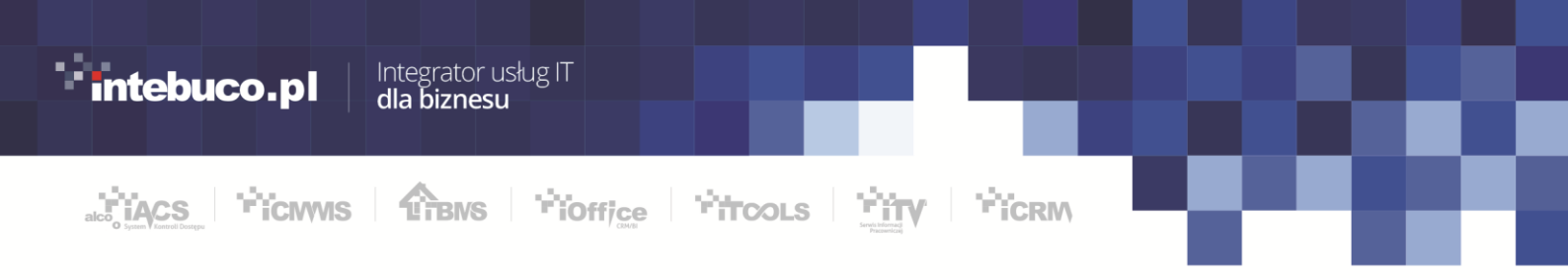

### 1. Logowanie do Portalu Dostawcy

Lokalizacja: <u>https://remakportaldostawcy.grupa-zarmen.pl</u>

Aby zalogować się do systemu należy użyć loginu i hasła.

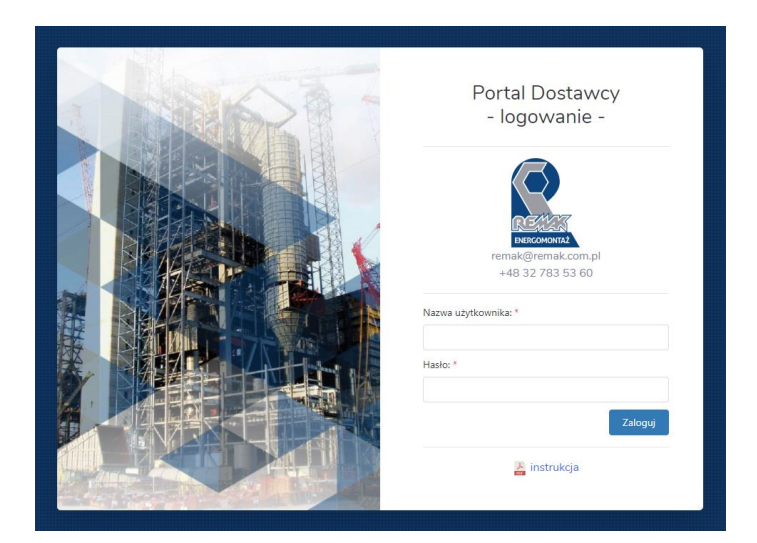

Po zalogowaniu dostępna jest:

- lista nie zakończonych zamówień/umów,
- lista protokołów techniczno-finansowych,
- lista protokołów roboczogodzin,
- podgląd danych firmy w systemie REMAK-ENERGOMONTAŻ S.A.
- zmiana hasła,
- wylogowanie.

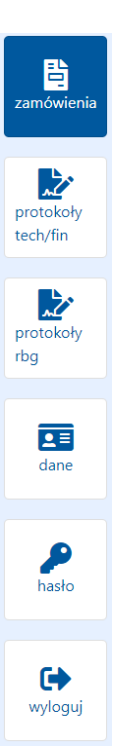

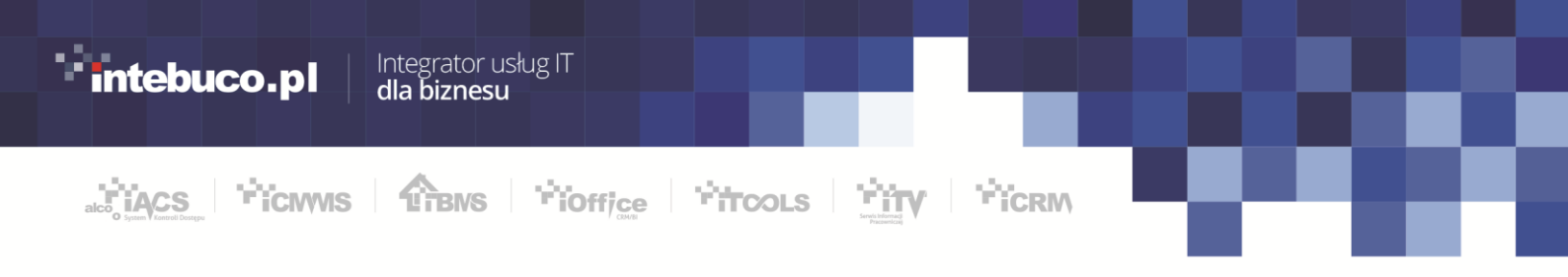

## 2. Zamówienia/Umowy

Po zalogowaniu użytkownik widzi dostępne zamówienia/ umowy. Dostępna jest również informacja ile protokołów zostało wygenerowanych do danego dokumentu. Kolumny przestawiają następujące informacje:

- Identyfikator identyfikator zamówienia w systemie,
- Protokoły całkowita liczba protokołów pod danym zamówieniem/umową (suma kolumn Częściowe i Końcowe),
- Częściowe liczba protokołów częściowych,
- Końcowe liczba protokołów końcowych.

**Utworzenie protokołu** odbioru prac wiąże się z wygenerowaniem dwóch protokołów - *technicznego* i *finansowego*. W przypadku protokołu RBG jest to jeden protokół.

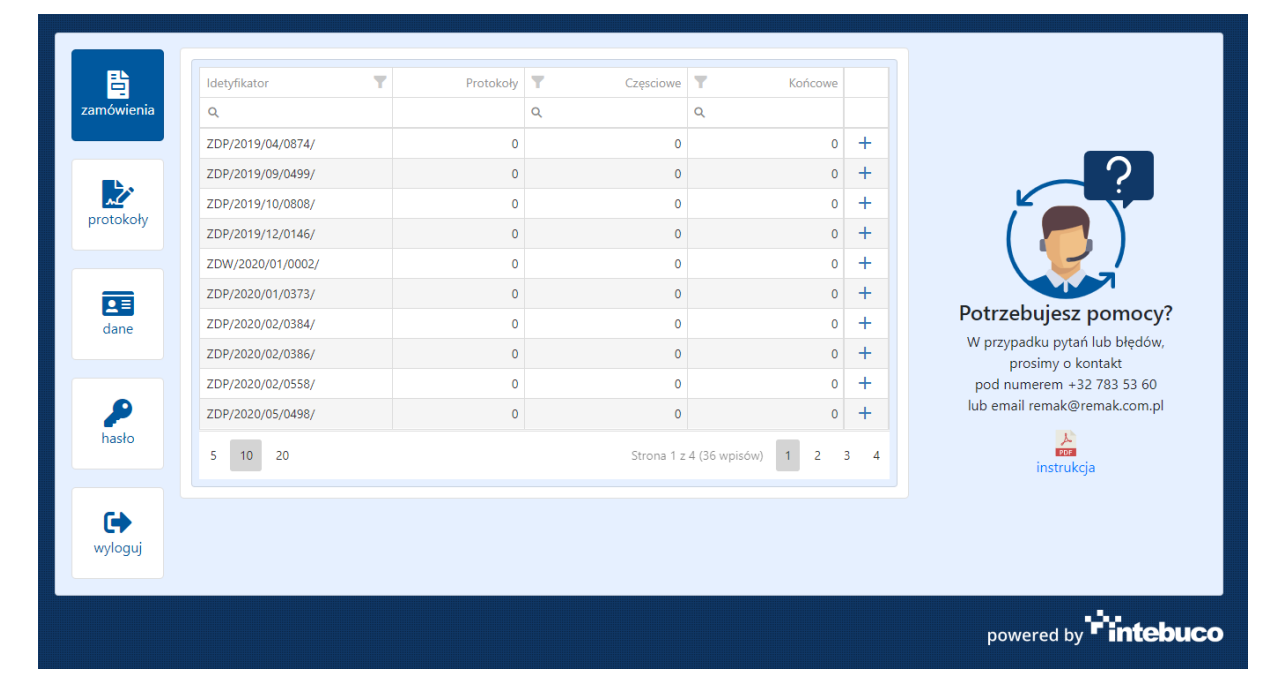

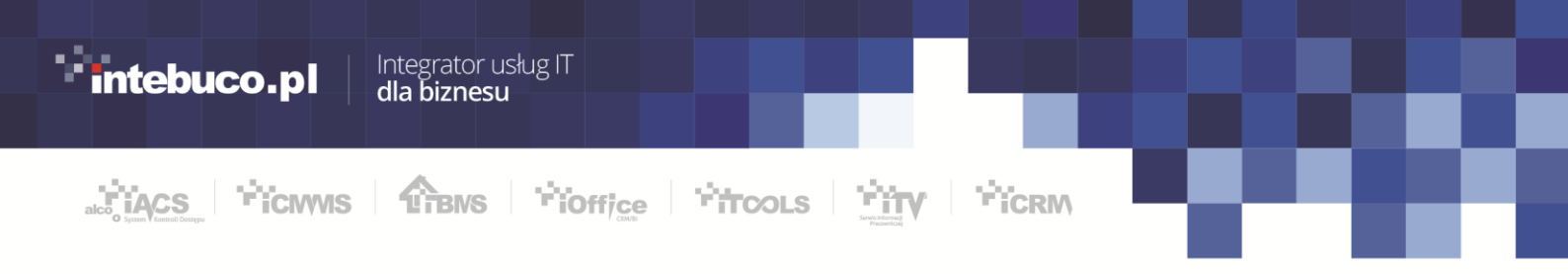

#### 2.1. Tworzenie protokołu odbioru prac

Aby dodać protokół do wybranego zamówienia należy nacisnąć ikonę plusika przy wybranym dokumencie.

| 모        | Idetyfikator      | Protokoły | T Częsciowe | Y Końcowe           |                                                    |
|----------|-------------------|-----------|-------------|---------------------|----------------------------------------------------|
| nówienia | ۹                 |           | ۹           | ۹                   |                                                    |
|          | ZDP/2019/04/0874/ | 0         |             | 0 0                 | +                                                  |
|          | ZDP/2019/09/0499/ | 0         | (           | 0 0                 | + ?                                                |
| <u>~</u> | ZDP/2019/10/0808/ | 0         | (           | 0                   | +                                                  |
| отокоту  | ZDP/2019/12/0146/ | 0         | (           | 0 0                 | + ( 🧖 )                                            |
|          | ZDW/2020/01/0002/ | 0         | (           | 0                   | +                                                  |
|          | ZDP/2020/01/0373/ | 0         | (           | 0                   | +                                                  |
| dane     | ZDP/2020/02/0384/ | 0         | (           | 0                   | + Potrzebujesz pomoc                               |
|          | ZDP/2020/02/0386/ | 0         | (           | 0                   | + W przypadku pytań lub błędó<br>prosimy o kontakt |
| <u> </u> | ZDP/2020/02/0558/ | 0         | (           | 0                   | + pod numerem +32 783 53 60                        |
|          | ZDP/2020/05/0498/ | 0         | (           | 0                   | + lub email remak@remak.com.                       |
| hasło    | 5 10 20           |           | Strona 1    | z 4 (36 wpisów) 1 2 | 3 4 instrukcja                                     |
| CA.      |                   |           |             |                     |                                                    |
| vloqui   |                   |           |             |                     |                                                    |
| Jiogaj   |                   |           |             |                     |                                                    |

Dla zamówienia można utworzyć protokół **Częściowy** lub **Końcowy**. Po utworzeniu protokołu końcowego **nie będzie możliwe** utworzenie kolejnych protokołów do danego zamówienia. W przypadku wybrania typu **Częściowy** i wprowadzenia pełnego rozliczenia automatycznie typ zostanie zmieniony na **Końcowy**.

W protokole należy:

- wybrać numer zamówienia,
- wybrać typ protokołu częściowy czy końcowy,
- wprowadzić przedmiot odbioru,
- datę realizacji od i do,
- w pozycjach zamówienia wprowadzić wartość realizacji.

| nteb |                       |                        |                                  |  |
|------|-----------------------|------------------------|----------------------------------|--|
|      | dia biznesu           |                        |                                  |  |
|      |                       |                        |                                  |  |
|      | <b>Ficiwis Tric</b>   | Office <b>'ritc</b> ol |                                  |  |
|      |                       |                        |                                  |  |
|      |                       |                        |                                  |  |
|      | Numer zamówienia: *   |                        |                                  |  |
|      | ZPE/2022/09/0028/     |                        |                                  |  |
|      | Nowy protokół         |                        | Pozvcie zamówienia               |  |
|      |                       |                        |                                  |  |
|      | Przedmiot odbioru: *  |                        | Samodzielne prace spawalnicze: * |  |
|      |                       |                        | Pozostało: 34510,00 PLN          |  |
|      | Typ protokołu: *      |                        |                                  |  |
|      | Wybierz               |                        |                                  |  |
|      | Data realizacji od: * |                        |                                  |  |
|      |                       |                        |                                  |  |
|      | Data realizacji do: * |                        |                                  |  |
|      |                       |                        |                                  |  |
|      | Uwagi:                |                        |                                  |  |
|      |                       |                        |                                  |  |
|      |                       |                        |                                  |  |
|      |                       |                        |                                  |  |

Aby rozpocząć proces odbioru części lub całości zamówienia należy kliknąć **Utwórz protokół.** 

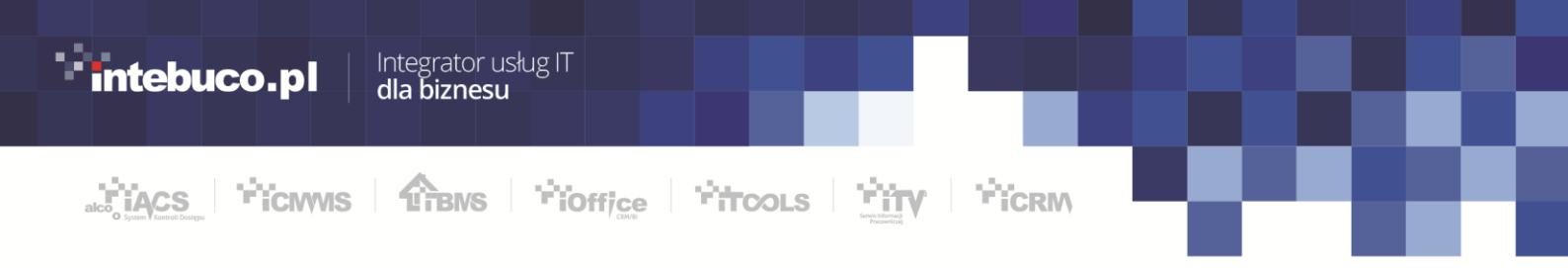

#### 2.2 Tworzenie protokołu roboczogodzin.

Aby dodać protokół do wybranej umowy należy nacisnąć ikonę plusika przy wybranym dokumencie.

|          | Idetyfikator T    | Protokoły | Y Częsciowe | Y Końcowe         |                                                      |
|----------|-------------------|-----------|-------------|-------------------|------------------------------------------------------|
| mówienia | ٩                 |           | ۹           | ۹                 |                                                      |
|          | ZDP/2019/04/0874/ | 0         | 0           | 0                 | +                                                    |
|          | ZDP/2019/09/0499/ | 0         | 0           | 0                 | +                                                    |
| <b>A</b> | ZDP/2019/10/0808/ | 0         | 0           | 0                 | +                                                    |
| TOTOKOTy | ZDP/2019/12/0146/ | 0         | 0           | 0                 | + ( 🔼 )                                              |
|          | ZDW/2020/01/0002/ | 0         | 0           | 0                 | +                                                    |
|          | ZDP/2020/01/0373/ | 0         | 0           | 0                 | +                                                    |
| dane     | ZDP/2020/02/0384/ | 0         | 0           | 0                 | + Potrzebujesz pomocy                                |
|          | ZDP/2020/02/0386/ | 0         | 0           | 0                 | + W przypadku pytań lub błędow,<br>prosimy o kontakt |
|          | ZDP/2020/02/0558/ | 0         | 0           | 0                 | + pod numerem +32 783 53 60                          |
| 2        | ZDP/2020/05/0498/ | 0         | 0           | 0                 | + lub email remak@remak.com.pl                       |
| hasło    | 5 10 20           |           | Strona 1 z  | 4 (36 wpisów) 1 2 | 3 4 instrukcja                                       |
| •        |                   |           |             |                   |                                                      |
| wyloguj  |                   |           |             |                   |                                                      |

Dla tego typu protokołu tworzony jest tylko jeden dokument. W przypadku protokołów rbg nie ma możliwości wygenerowania protokołu częściowego.

W protokole należy:

- wprowadzić imię i nazwisko przedstawiciela wykonawcy,
- wybrać budowę można wybrać więcej niż jedną,
- wprowadzić miesiąc, którego dotyczą godziny,
- wybrać zakres.

Dodatkowo można wprowadzić uwagi widoczne w protokole przez odbierającego.

| Image:       Image:           | intebuco.pl                  | Integrator usług IT<br>dla biznesu                                                                |    | L |
|----------------------------------------------------------------------------------------------------|------------------------------|---------------------------------------------------------------------------------------------------|----|---|
| Image       Image       Image <th< th=""><th></th><th></th><th></th><th></th></th<> |                              |                                                                                                   |    |   |
| Kliknięcie Utwórz protokół skutkuje rozpoczęciem procesu odbioru przepracowanych godzin.<br>Numer zamówienia/umowy: *<br>UO/2023/001/02/001<br>Nowy protokół<br>Imię i Nazwisko Przedstawiciela Wykonawcy: *<br>Budowa: *<br>Wybierz<br>Godziny w miesiącu: *<br>2023-03<br>Zakres prac: *<br>Wybierz                                                                                                    |                              |                                                                                                   |    |   |
| Kliknięcie <b>Utwórz protokół</b> skutkuje rozpoczęciem procesu odbioru przepracowanych godzin.          Numer zamówienia/umowy: *         UO/2023/001/02/001         Nowy protokół         Imię i Nazwisko Przedstawiciela Wykonawcy: *         Budowa: *         Wybierz         Godziny w miesiącu: *         2023-03         Zakres prac: *         Wybierz         Uwagi:                                                                                                    | O System V Kontroll Desitepu |                                                                                                   |    |   |
| Numer zamówienia/umowy: *   UO/2023/001/02/001   Nowy protokół   Imię i Nazwisko Przedstawiciela Wykonawcy: *   Budowa: *   Wybierz   Godziny w miesiącu: *   2023-03   Zakres prac: *   Wybierz   Uwagi:                                                                                                    |                              | Kliknięcie <b>Utwórz protokół</b> skutkuje rozpoczęciem procesu odbioru przepracowanyc<br>godzin. | ch |   |
| UQ/2023/001/02/001<br>Nowy protokół<br>Imię i Nazwisko Przedstawiciela Wykonawcy: *<br>Budowa: *<br>Wybierz<br>Godziny w miesiącu: *<br>2023-03<br>Zakres prac: *<br>Wybierz  Uwagi:                                                                                                    |                              | Numer zamówienia/umowy: *                                                                         |    |   |
| Nowy protokół   Imię i Nazwisko Przedstawiciela Wykonawcy: *   Budowa: *   Wybierz   Godziny w miesiącu: *   2023-03   Zakres prac: *   Wybierz   Uwagi:                                                                                                    |                              | UO/2023/001/02/001                                                                                |    |   |
| Imię i Nazwisko Przedstawiciela Wykonawcy: *   Budowa: *   Wybierz   Godziny w miesiącu: *   2023-03   Zakres prac: *   Wybierz   Uwagi:                                                                                                    |                              | Nowy protokół                                                                                     |    |   |
| Budowa: * Wybierz Godziny w miesiącu: * 2023-03 Zakres prac: * Wybierz Uwag:                                                                                                    |                              | Imię i Nazwisko Przedstawiciela Wykonawcy: *                                                      |    |   |
| Budowa: * Wybierz Godziny w miesiącu: * 2023-03 Cakres prac: * Wybierz Uwagi:                                                                                                    |                              |                                                                                                   |    |   |
| WybierzGodziny w miesiącu: *2023-03Zakres prac: *WybierzUwagi:                                                                                                    |                              | Budowa: *                                                                                         |    |   |
| Godziny w miesiącu: *   2023-03   Zakres prac: *   Wybierz   Uwagi:                                                                                                    |                              | Wybierz                                                                                           |    |   |
| 2023-03   Zakres prac: *   Wybierz   Uwagi:                                                                                                    |                              | Godziny w miesiącu: *                                                                             |    |   |
| Zakres prac: *   Wybierz   Uwagi:                                                                                                    |                              | 2023-03                                                                                           |    |   |
| Wybierz       Uwagi:                                                                                                    |                              | Zakres prac: *                                                                                    |    |   |
| Uwagi:                                                                                                    |                              | Wybierz                                                                                           | •  |   |
|                                                                                                    |                              | Uwagi:                                                                                            |    |   |
|                                                                                                    |                              |                                                                                                   |    |   |
|                                                                                                    |                              |                                                                                                   |    |   |

Aby rozpocząć proces odbioru umowy należy kliknąć Utwórz protokół.

## 3. Protokoły tech/fin oraz rbg

Po kliknięciu przycisku protokoły tech/fin lub protokoły rbg można podejrzeć istniejące protokoły. Tabela zawiera następujące informacje (w zależności od typu protokołu):

- Protokół identyfikator protokołu w systemie,
- Zamówienie/umowa identyfikator zamówienia/umowy w systemie,
- Typ Techniczny/Finansowy lub Godzinowy,
- Rodzaj Częściowy/Końcowy (tylko dla tech/fin),
- Data utworzenia,
- Ocena,
- Etap (tylko dla tech/fin),
- Skład komisji (tylko dla tech/fin),,

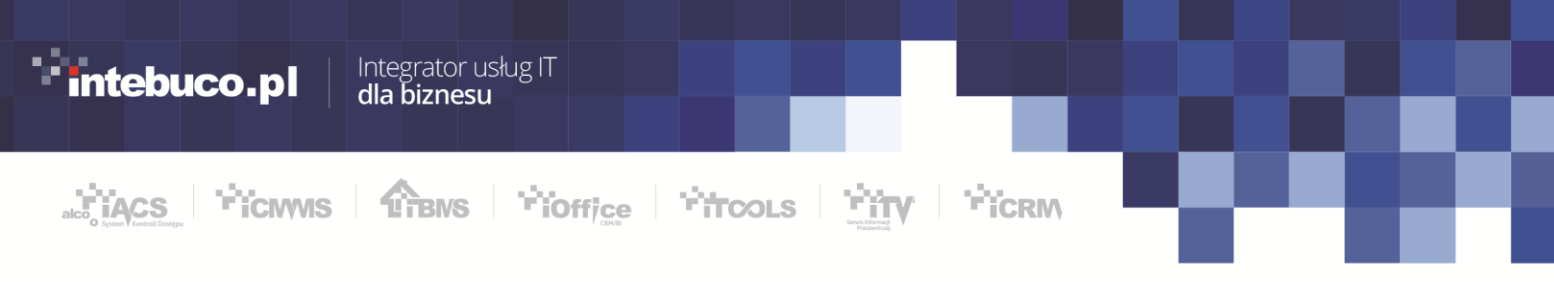

 Wydruk protokołu – dostępny do zakończeniu obiegu protokołu (kliknięcie w ikonę <sup>1</sup>/<sub>2</sub> w wierszu).

| E                | Protokół | Ŧ | Zamówienie | Ŧ | Тур 👅 | 1 | Rodzaj | Ŧ | Data utworzenia | T | Ocena 🔻 | Etap <b>T</b> | Skład komisji | T |  |
|------------------|----------|---|------------|---|-------|---|--------|---|-----------------|---|---------|---------------|---------------|---|--|
| zamowienia       |          |   |            |   |       |   |        |   | Q               |   |         |               |               |   |  |
|                  |          |   |            |   |       |   |        |   | Brak danych     |   |         |               |               |   |  |
| tech/fin         |          |   |            |   |       |   |        |   |                 |   |         |               |               |   |  |
| 2                |          |   |            |   |       |   |        |   |                 |   |         |               |               |   |  |
| protokoły<br>rbg |          |   |            |   |       |   |        |   |                 |   |         |               |               |   |  |
| _                |          |   |            |   |       |   |        |   |                 |   |         |               |               |   |  |
| dane             |          |   |            |   |       |   |        |   |                 |   |         |               |               |   |  |
|                  |          |   |            |   |       |   |        |   |                 |   |         |               |               |   |  |
| P                |          |   |            |   |       |   |        |   |                 |   |         |               |               |   |  |
|                  |          |   |            |   |       |   |        |   |                 |   |         |               |               |   |  |
| •                |          |   |            |   |       |   |        |   |                 |   |         |               |               |   |  |
| wyloguj          |          |   |            |   |       |   |        |   |                 |   |         |               |               |   |  |

\*Po zakończonym procesie akceptacji należy dokument podpisać przed przesłaniem jako załącznik do faktury.

## 4. Załączniki do protokołów

Do protokołów można dodać załączniki. Aby tego dokonać należy kliknąć ikonę 坐 w wierszu danego protokołu.

W otwartym oknie należy kliknąć **Wybierz pliki** aby wskazać pliki do przesłania, a następnie kliknąć **Zapisz załączniki**.

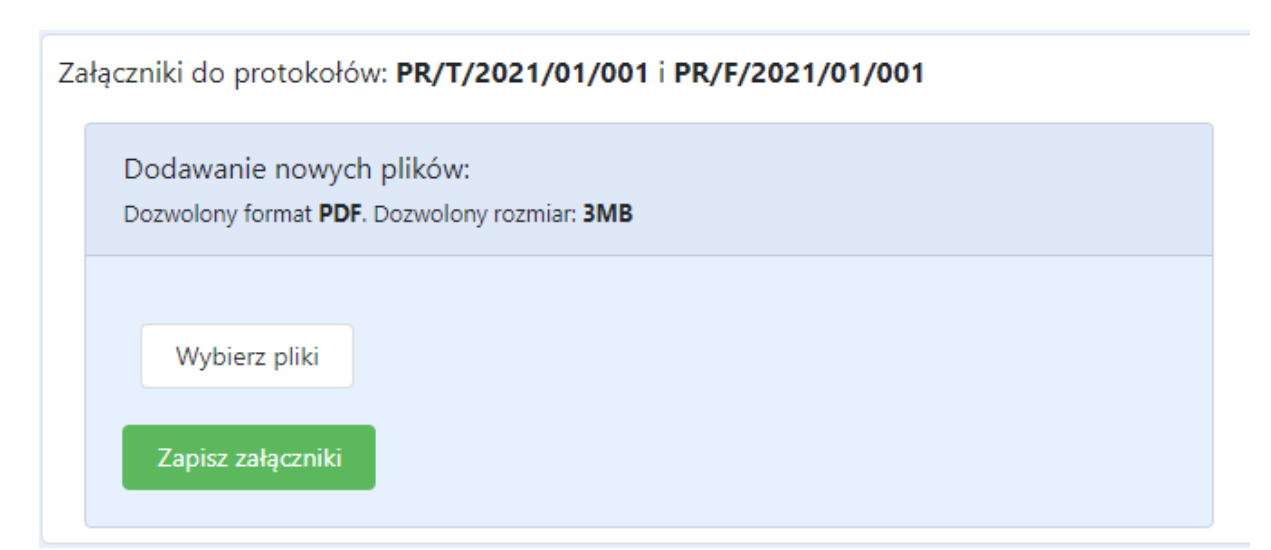

Dodane pliki będą widoczne na liście załączników, skąd będzie możliwy ich podgląd. \*Przesyłane załączniki powinny zostać podpisane przed przesłaniem.

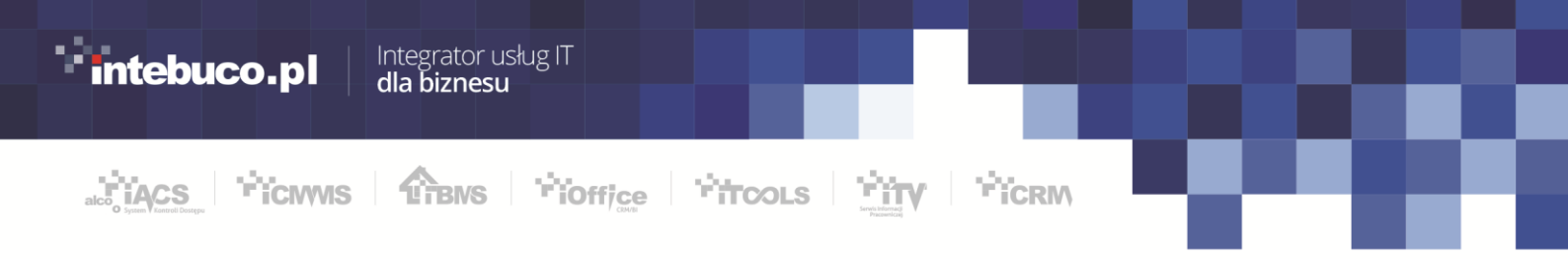

## 5. Dane

Widok na którym można podejrzeć informacje o firmie, które są w systemie REMAK-ENERGOMONTAŻ S.A.